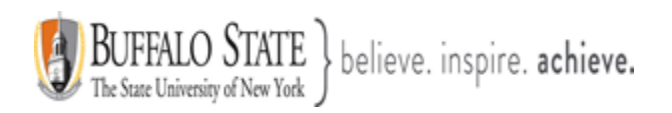

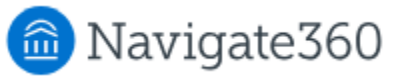

# **Navigate: How to Take Attendance**

### Introduction

Navigate allows faculty and instructors to record attendance in the platform for in-person and online courses. This feature is frequently used along with assignment management and Progress Reports as a way to identify at-risk students during a term. This workflow is also frequently used when managing student athletes.

This guide assumes you are an instructor/faculty/a professor tasked with taking attendance for classes already loaded to Navigate and want to understand how to use the attendance features to take attendance and identify students with too many absences.

### Taking Attendance

Instructors can use Navigate to record class attendance if your institution has the feature enabled. If you have access to this feature, you will see a **Record My Class Attendance** link on the **Professor Home** page located on the right-hand side under the **Quck Links** section.

From your Navigate landing page, you may access your **Professor Home** page by clicking the arrow next to **Staff Home** and then selecting Professor Home.

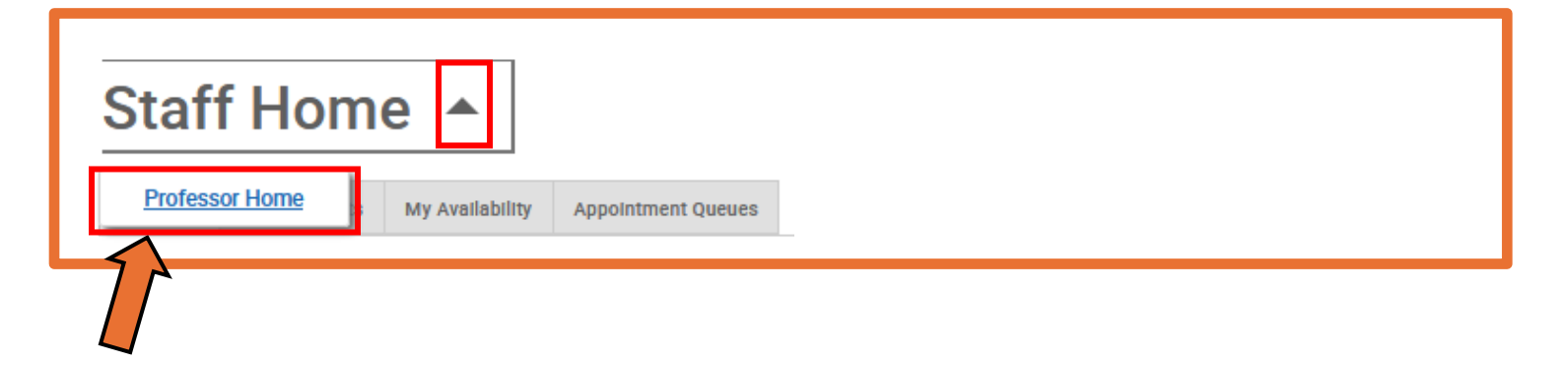

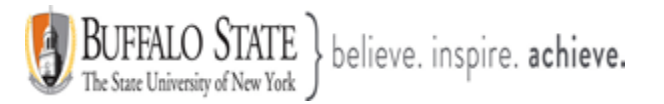

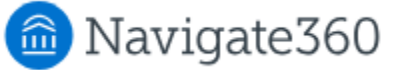

| Professor Home 👻             | UNIVERSITY                  |
|------------------------------|-----------------------------|
| Courses                      | Actions                     |
|                              | I want to                   |
|                              | Issue an Alert              |
| COURSE NAME DAYS/TIMES       |                             |
|                              | Quick Links                 |
|                              | Take me to                  |
| Students In My Courses       | Record My Class Attendance  |
| Term: January Term 2025 (D 💌 | School Information          |
| Actions •                    | Download Center for Reports |
|                              |                             |

This way, you can take attendance through existing methods and report it to Navigate at your convenience.

### Absence Reporting Workflow

1. Select Record My Class Attendance on the Professor Home page.

| Professor Home 🔻             | UNIVERSITY                  |
|------------------------------|-----------------------------|
| Courses                      | Actions                     |
| Courses                      | I want to                   |
| Ierm: January Ierm 2025 (D * | Issue an Alert              |
| COURSE NAME DAYS/TIMES       | Quick Links                 |
|                              | Take me to                  |
| Students In My Courses       | Record My Class Attendance  |
| Term: January Term 2025 (D 💌 | School Information          |
| <u>Actions</u> •             | Download Center for Reports |
|                              |                             |

<u>Note:</u> The courses that an instructor is teaching will automatically appear in the platform if they are appropriately tied to the course in Banner. If you do not see a course that you are teaching or working with, you may need to check if you are officially assigned as the instructor in Banner. Only those classes that you are officially assigned to in your institution's Banner will appear. **Additionally, you cannot record attendance for <u>asynchronous online classes</u>.** 

This document has been prepared by Bob Hudson, Assistant Director for Student Success Administrative Systems, Student Success & Retention [Created 01/12/2025]

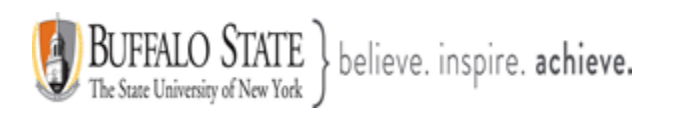

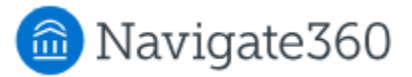

 Select the course and date you wish to report attendance for. Choose your course you would like to take attendance in by clicking the circle next to the course.

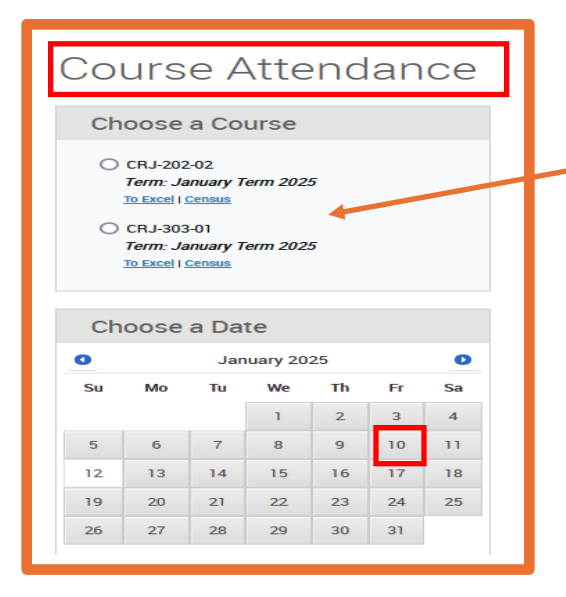

# Course Attendance

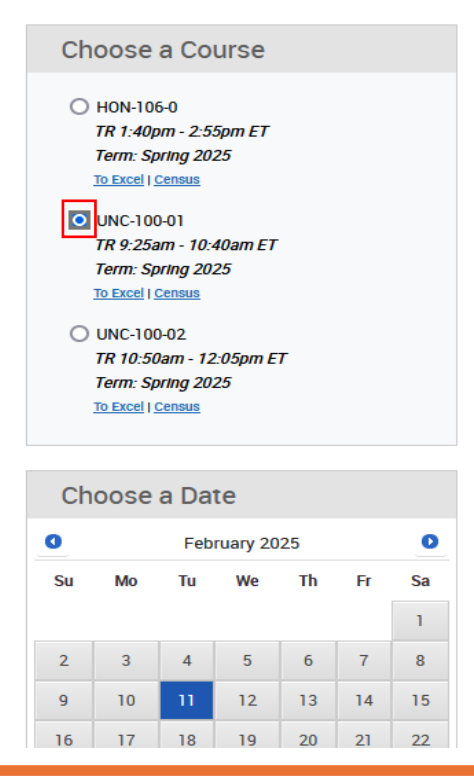

<u>Note:</u> Courses will appear here when the term starts. These dates are pulled from Banner. They are the term **start** and **end** dates.

**Note:** For demonstration purposes, we will choose UNC-100-01 as the course we want to take attendance in and **February 11, 2025** as the date we wish to take attendance on. Again this is for demonstrtion purposes only.

This document has been prepared by Bob Hudson, Assistant Director for Student Success Administrative Systems, Student Success & Retention [Created 01/12/2025]

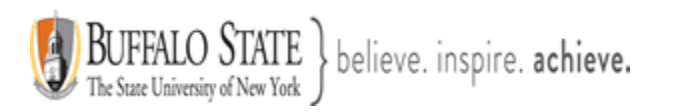

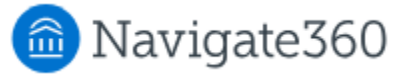

Once you choose the course you wish to take attendance in, the following screen appears.

| Course Attendance                       |                                |              |          |         |         |                                         | BUFFALO  | D STATE<br>RSITY       |
|-----------------------------------------|--------------------------------|--------------|----------|---------|---------|-----------------------------------------|----------|------------------------|
| Choose a Course                         | UNC-100-01-LE                  | C MSTR       | ACADEMIC | ENVIR : | Tuesdav | . Februarv 1                            | 1, 2025  |                        |
| ○ HON-106-0<br>TR 1:40pm - 2:55pm ET    | Actions •                      |              |          |         | ,       | , , , , , , , , , , , , , , , , , , , , | ,        |                        |
| Term: spring 2025<br>To Excel   Census  | STUDENT                        | ABSENCES     | PRESENT? | ABSENT? | TARDY?  | EXCUSED?                                | PATTERN  |                        |
| UNC-100-01<br>TR 9:25am - 10:40am ET    | Class roster –<br>student last | <u>0 (0)</u> | 0        | 0       | 0       |                                         |          | Add Progress<br>Report |
| Term: Spring 2025<br>To Excel   Census  | and first name                 | <u>0 (0)</u> | 0        | 0       | 0       |                                         |          | Add Progress<br>Report |
| O UNC-100-02<br>TR 10:50am - 12:05pm ET | Mark Remaining Present         |              |          |         |         | 0 Present                               | 0 Absent | 0 Tardy                |
| Term: Spring 2025<br>To Excel   Census  | Save Attendance                |              |          |         |         |                                         |          |                        |

- 3. Mark students as Present, Absent, or Tardy. If you mark students either Absent or Tardy, you can also select the Excused radio button. If you mark the absence/lateness excused at the same time, the student receives no communication re: the absence. If you mark a student Absent or Tardy but either do not mark it excused OR mark it excused later, the student receives an email about the absence but does not receive communication later about the absence being excused.
- 4. The **Pattern** column shows the pattern of attendance for this student for up to the last 5 recorded attendances for this class. You also can mark only the students who are **Absent** or **Tardy** and then use the option below the grid to mark the remaining students present.
- 5. After completing the grid for that course at that time, select the **Save Attendance** button. Go back and edit or update absences at any time.

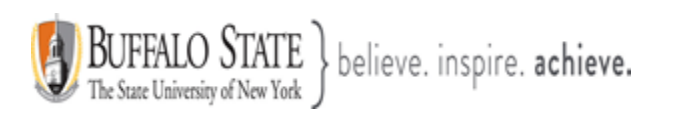

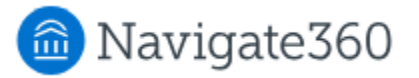

### Below is an example from EAB.

| Course Attendance                                                                                                 |                        |          |          |          |          |            | 6 EA         | ΑB                     |
|----------------------------------------------------------------------------------------------------|------------------------|----------|----------|----------|----------|------------|--------------|------------------------|
| Choose a Course                                                                                                   | 1028-Get Out M         | le Swamp | Swamp E  | cosvstem | s : Mond | av. Octobe | r 02. 2023   |                        |
| 1028-Get Out Me Swamp 2!<br>TR 3:00pm - 4:00pm ET                                                                 | Actions.*              |          |          |          |          | -,,        |              |                        |
| Term: Spring 2023<br>To Excel   Census                                                                            | STUDENT                | ABSENCES | PRESENT? | ABSENT?  | TARDY?   | EXCUSED?   | PATTERN      |                        |
| 1028-Get Out Me Swamp!<br>MWF 9:00am - 10:00am ET                                                                 | Ogre, Shrek            | 2.(0)    | •        | 0        | 0        |            |              | Add Progress<br>Report |
| Term: Spring 2023<br>To Door!   Census                                                                            | Mark Remaining Present |          |          |          |          | 1 Pres     | ent O Absent | 0 Tardy                |
| <ul> <li>2589-Loca</li> <li>TR 10:00am - 11:00am ET</li> <li>Term: Fall 2023</li> <li>To.facel   Semua</li> </ul> | Save Attendance        |          |          |          |          |            |              |                        |

You can view the Attendance Tracker on the grid which displays the **Total Absences** recorded this term compared to **Unexcused Absences** (in parenthesis). This can be done by hovering over the **Absences** column as shown below.

# UNC-100-01-LEC MSTR ACADEMIC ENVIR : Tuesday, February 11, 2025

| Actions •                      |          |                          |         |        |           |          |                        |
|--------------------------------|----------|--------------------------|---------|--------|-----------|----------|------------------------|
| STUDENT                        | ABSENCES | PRESENT?                 | ABSENT? | TARDY? | EXCUSED?  | PATTERN  |                        |
| Class roster –<br>student last | 0.(0)    | 0                        | 0       | 0      |           |          | Add Progress<br>Report |
| and first name                 |          | es (Unexcused Abser<br>O | onces)  | 0      |           |          | Add Progress<br>Report |
| Mark Remaining Present         |          |                          |         |        | 0 Present | 0 Absent | 0 Tardy                |
| Save Attendance                |          |                          |         |        |           |          |                        |

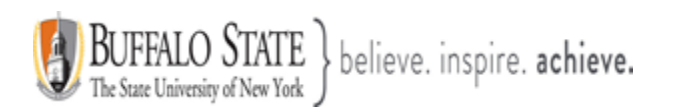

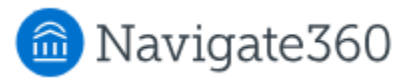

# Clicking the **Census** link.

| Course Attendance                                                                                                    |
|----------------------------------------------------------------------------------------------------|
| Choose a Course                                                                                                    |
| <ul> <li>HON-106-0<br/><i>TR</i> 1:40pm - 2:55pm ET<br/><i>Term: Spring 2025</i><br/>To Excel I Census     </li> <li>UNC-100-01<br/><i>TR</i> 9:25am - 10:40am ET<br/><i>Term: Spring 2025</i><br/><u>To Excel I Census</u> </li> </ul> |
| O UNC-100-02<br>TR 10:50am - 12:05pm ET<br>Term: Spring 2025<br>To Excel Census                                                                                                    |

Once you click on the **Census** link, you will be taking to the following screen.

|                                    |                           |                        |          |          |                             | O STATE<br>E <b>RSITY</b> |
|------------------------------------|---------------------------|------------------------|----------|----------|-----------------------------|---------------------------|
| Course Attendance<br>Attendance    | > UNC-100-01              | -LEC MSTR ACA          | ADEMI(   | C ENVI   | R → Cou                     | rse                       |
| Options                            | STUDENT                   | LAST DAY OF ATTENDANCE | NO-SHOW? | DROPPED? | LAST RECORDED<br>ATTENDANCE | ABSENCES                  |
| View Options                       | Class roster –            |                        |          | Dropped  | Never                       | <u>0 (0)</u>              |
| Snow All<br>Course Section         | student last              |                        |          |          | Never                       | <u>0 (0)</u>              |
| UNC-100-01                         | and first name            |                        |          |          | Never                       | <u>0 (0)</u>              |
| Course Name<br>MSTR ACADEMIC ENVIR |                           |                        |          |          |                             |                           |
| Meeting Times                      | Cours Attendences Consula |                        |          |          |                             |                           |
| 11 J.2.Jan - 10.40an El            | Save Attendance Census    |                        |          |          |                             |                           |

### What is the Census page?

You can record your Course Census. Campuses commonly refer to the following as "Last Day of Attendance", Attendance Audit, or Course Census. Then, registrars can print the available reports.

Only record information for those students who are not active in the course. Mark those as either "Last Day Attended" or "No Show."

This document has been prepared by Bob Hudson, Assistant Director for Student Success Administrative Systems, Student Success & Retention [Created 01/12/2025]

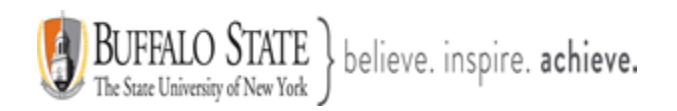

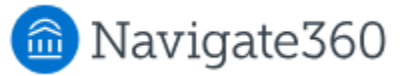

# What is the Extra Information?

We try to give you information necessary to determine if a student is participating in your course. Absence information is available if either the school is:

Using the Attendance System or Imports absence information from another system.

### What if an enrollment status is wrong?

The system receives a data feed from Banner. Therefore, we do not allow you to drop students here. If you notice a student's "Enrollment Status" is incorrect, please contact your administrator.

You can set a last day of attendance for any student, even those still marked "Enrolled" by clicking "Show All" in the Options box above.